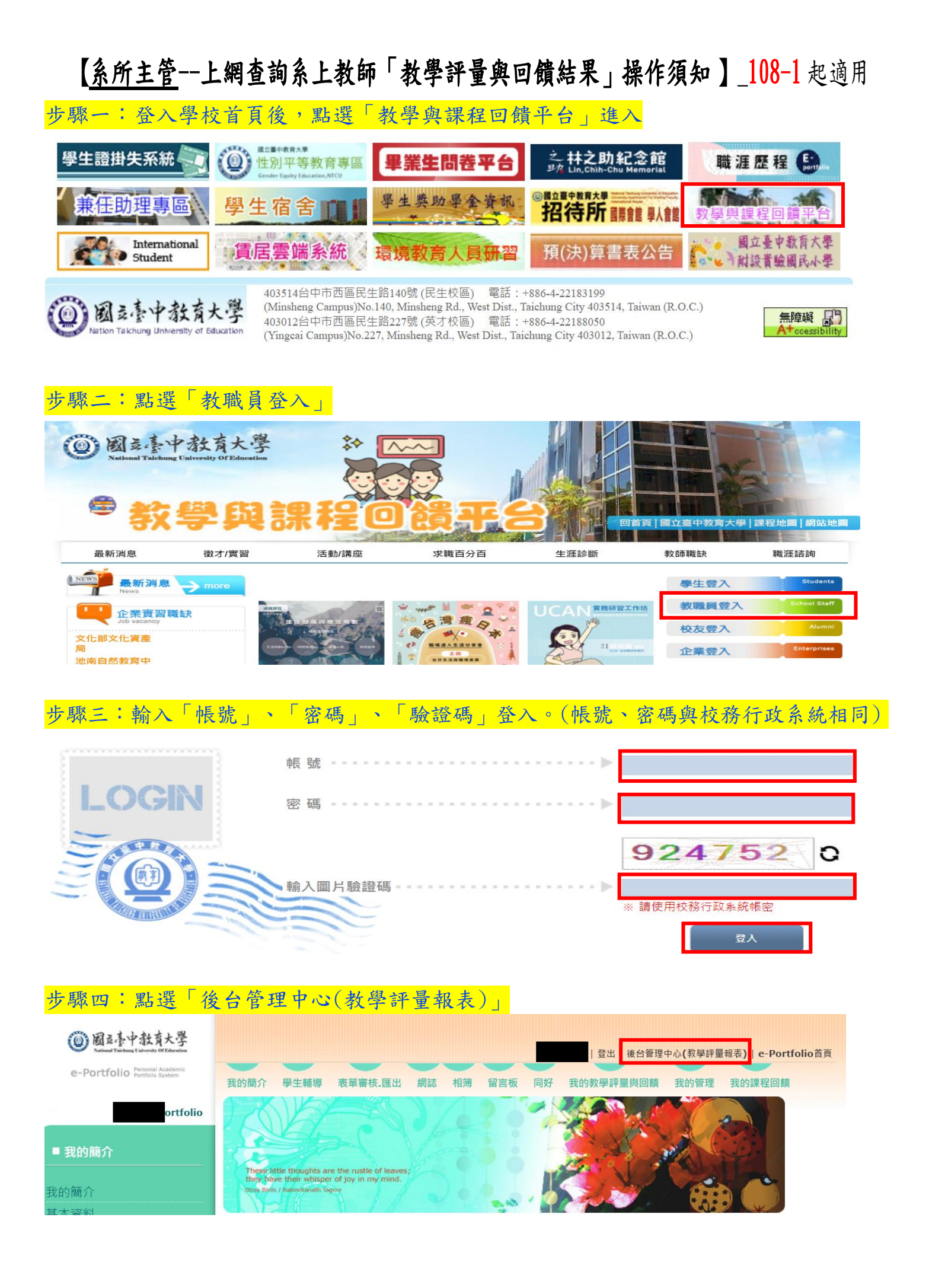

| 步驟五:點選「評量專區」→「108(含)後教學評量」,                | ,即可查詢「系半均成績、     | · 教師成績及課程成績」 |
|--------------------------------------------|------------------|--------------|
| 國立臺中教育大學                                   |                  | ~            |
|                                            | 2022/10/22       | 2 上午11:20:34 |
|                                            |                  |              |
| 108(含)後教學評量                                |                  |              |
| 步驟六:點選「系半均成績」,即可查詢系上<br>評量專區               | <u>半均成績</u>      |              |
| 108(含)後教學評量                                |                  |              |
| 系平均成績 評量學年度:110  學期:第   教師成績 教學單位:請選擇      | 育二學期 ✔ 評量時期:期末 ✔ |              |
| 課程成績 ~ ~ ~ ~ ~ ~ ~ ~ ~ ~ ~ ~ ~ ~ ~ ~ ~ ~ ~ | ≪提撃」(◎重整)        |              |

## 步驟七:點選「教師成績」,即可查詢系上所屬教師教學評量成績

|             | 評量專區                                           |
|-------------|------------------------------------------------|
|             | \$\$ <u>108(含)後教學評量 &gt; 教師成績</u>              |
| 108(含)後教學評量 |                                                |
| 系平均成績       | 評量學年度: 110 V 學期: 第二學期 V 評量時期: 期末 V             |
| 教師成績        | 教學單位: 請選擇 🗸                                    |
| 課程成績        | Search 教師姓名/員工編號:     個人平均:   ~     〇、搜尋   〇重整 |

## 步驟八:點選「課程成績」,即可查詢系上所屬教師所任教各門科目教學評量成績

|             | 評量專區                                                            |  |
|-------------|-----------------------------------------------------------------|--|
|             | \$ <u>108(含)後教學評量 &gt; 課程成績</u>                                 |  |
| 108(含)後教學評量 |                                                                 |  |
| 系平均成績       | · 評量學年度: 110 ∨ 學期: 第二學期 ∨ 評量時期: 期末 ∨                            |  |
| 教師成績        | ▶ 教學單位: 請選擇 ▶                                                   |  |
| 課程成績        | Search 科目名稱/開課序號/教師姓名/員工編號:       科目平均:     ~     Q 搜尋     C 重整 |  |